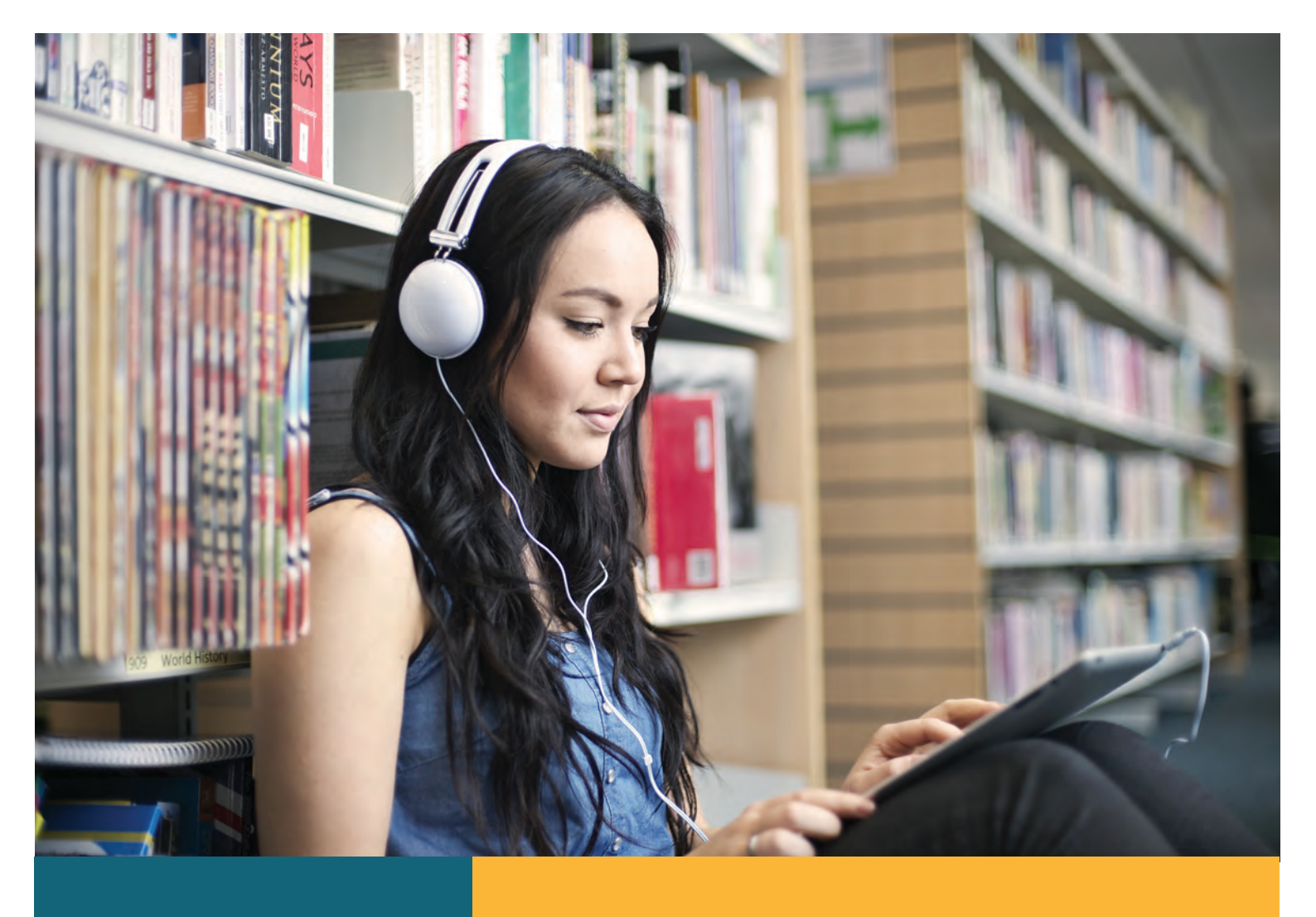

# Function of the second second

# EBSCO

# การสืบค้น

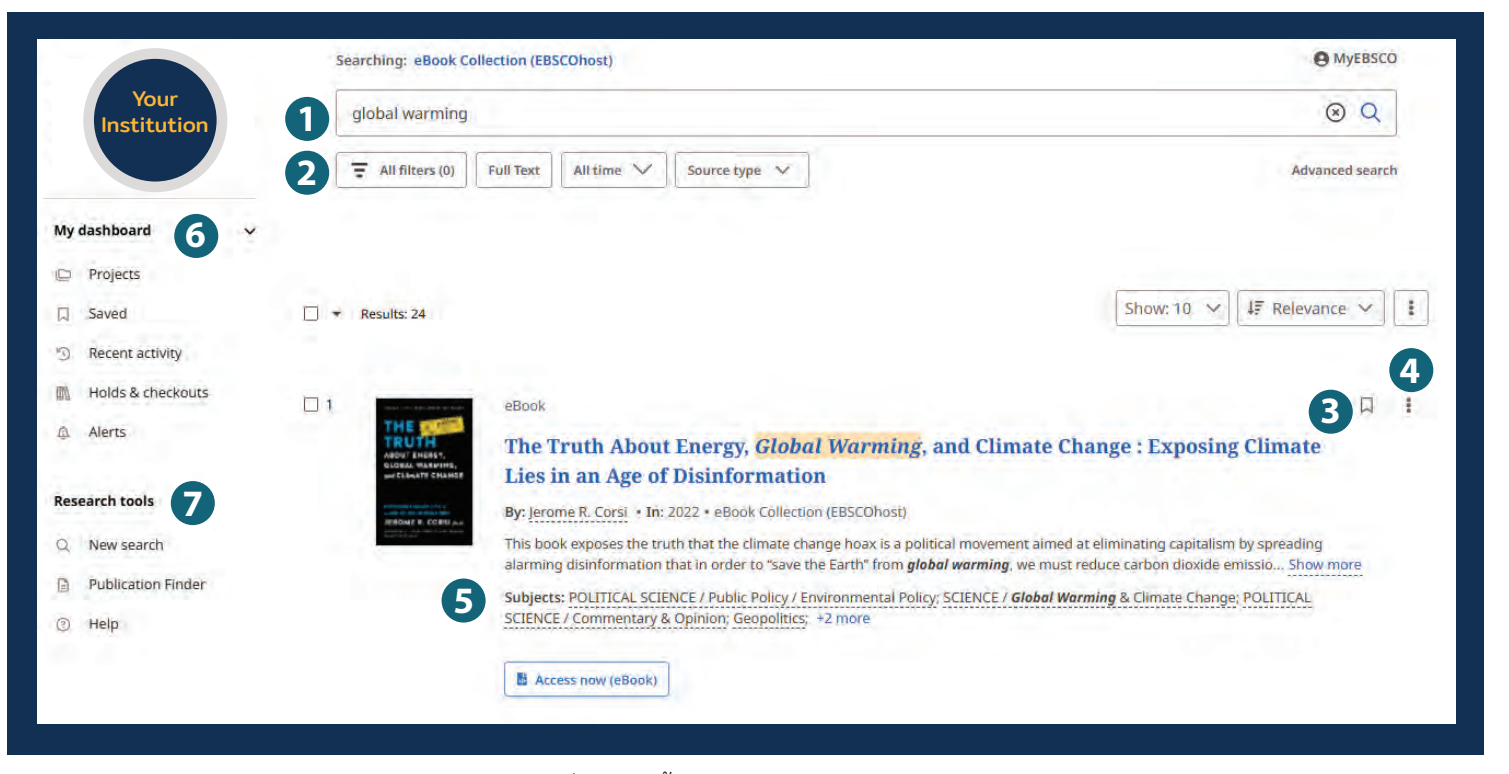

- แถบการสืบค้น: ป้อนคำหรือหัวข้อการสืบค้นของคุณ เพื่อค้นหาเนื้อหา
- ตัวกรองด่วน: ปรับแต่งการสืบค้นโดยไม่ต้องออกจากผลลัพธ์ที่ทำอยู่ ซึ่ง
   ทรัพยากรที่จะแสดง โดยตัวกรองสามารถขยายเพื่อจำกัด
   ประเภทของทรัพยากร สำนักพิมพ์ ประเภทสิ่งพิมพ์ และอื่นๆ
- 3 บันทึกรายการ: บันทึกบทความหรือเนื้อหาที่คุณต้องการลงในแดชบอร์ด ของคุณ
- 4 ส่งออก: ความสามารถในการส่งออกบทความผ่านวิธีการที่หลากหลาย

### เมื่อกดที่ชื่อหนังสือหน้าจอด้านล่างจะปรากฏ

- 5 สาขาวิชาที่เกี่ยวข้อง: สำรวจสาขาวิชาที่เกี่ยวข้องผ่านไฮเปอรลิงก์
- ๑ แดชบอร์ดของฉัน: เข้าสู่ระบบเพื่อบันทึกบทความ ดูประวัติการ สืบค้น ตรวจสอบเนื้อหา และบริหารจัดการทรัพยากรที่คุณต้องการใช้ตาม โครงการต่างๆของคุณ
- เครื่องมือวิจัย: เข้าถึงสิ่งพิมพ์ วารสาร และแหล่งข้อมูลเพิ่มเติม ต่างๆ

|                                                                              | Searching: eBook Collection (EBSCOhost)                                                                                                    |                |                    | MyEBSCO |
|------------------------------------------------------------------------------|----------------------------------------------------------------------------------------------------|----------------|--------------------|---------|
| Your<br>Institution                                                          | global warming                                                                                                    |                |                    | 0 Q     |
| My dashboard   Projects  Saved  Recent activity  Holds & checkouts  A Alerts | <ul> <li>Results</li> <li>eticok</li> <li>Children's Health and the Peril of</li> <li>Published in: 2022</li> <li>Database: eBook Collection (EBSCOhost)</li> <li>By: Frederica Perera</li> <li>Access options</li> </ul> | Climate Change | 2                  |         |
| Research tools<br>Q. New search                                              | 6 Permissions                                                                                                    | 0              | Table of contrasts |         |
| Publication Finder                                                           | O Available                                                                                                    |                | table of contents  |         |
| © нер                                                                        | 1 of 1 copies remaining.                                                                                                    |                | Cover              | *       |
|                                                                              | Chapter download, print, email & save<br>50 pages allowed.                                                                                                    | Half-Title     | *                  |         |
|                                                                              |                                                                                                    |                | Title              | *       |
|                                                                              | Full eBook download<br>Unavailable for download, per the library.                                                                                                    |                | Copyright          | *       |

- ชื่อหนังสือ eBooks
- 2 ส่งออกบทความ: บันทึก อ้างอิง แบ่งปัน หรือดาวน์โหลดบทความ
- ข้อมูลการจัดพิมพ์: หมายถึงชื่อวารสาร วันที่ และฐานข้อมูล (ถ้ามี)
- ④ ตัวเลือกการเข้าถึง: ความสามารถในการดูเนื้อหาผ่าน PDF หรือดูผ่าน ตัวเลือกอื่นๆ
- 互 ตัวเลือกการดาวน์โหลด
- ชื่อมูลเพิ่มเติม: ข้อมูลเกี่ยวกับหนังสือเล่มนั้นๆ
- 🕖 สารบัญ

# eBooks Viewer (เมื่อเลือก Access Option)

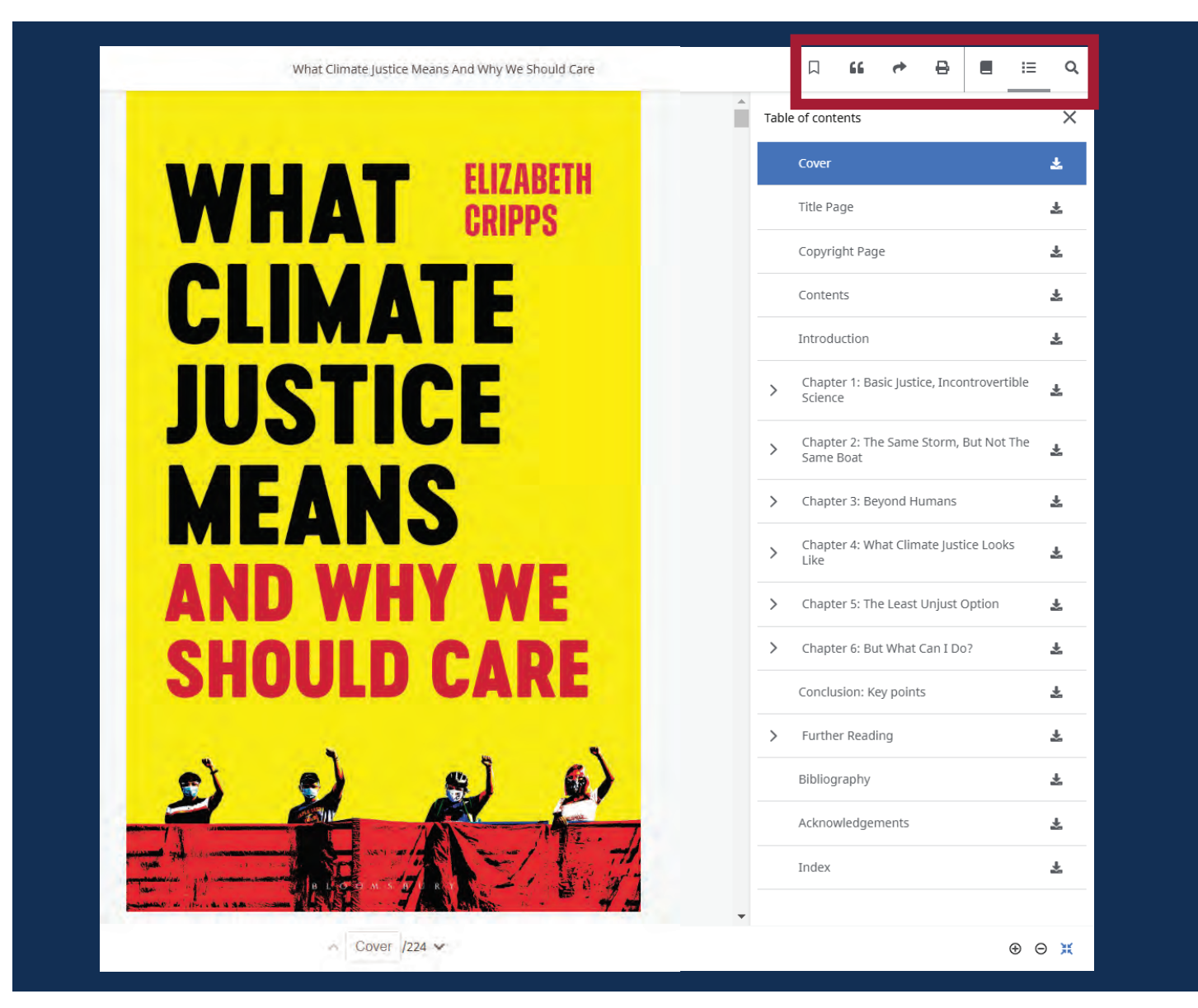

- 1) Bookmark (บุ๊กมาร์ก) 🔲 เพื่อเพิ่ม eBook ไปยังรายการที่บันทึกไว้ในแดชบอร์ด
- 2) Cite (อ้างอิง) 44 เพื่อคัดลอกข้อมูลอ้างอิง eBook ที่จัดรูปแบบตามรูปแบบที่ใช้กันแพร่หลายที่สุดและวางลงในส่วนอ้างอิงของ เอกสารของคุณ
- 3) Share (แบ่งปัน) 💏 เพื่อคัดลอกลิงก์ไปยังระเบียนซึ่งสามารถแชร์ผ่านอีเมล์ได้
- 4) Print (พิมพ์) 🖨 เพื่อพิมพ์ eBook บทหรือช่วงหน้าที่กำหนดเองหรือพิมพ์ลงในคอมพิวเตอร์หรืออุปกรณ์ของคุณเป็นไฟล์ PDF
- 5) Details (รายละเอียด) 🔳 เพื่อดูข้อมูลรายละเอียดของ eBook รวมถึง: ความพร้อมใช้งานและการอนุญาต จะแสดงจำนวนหน้า ที่สามารถพิมพ์หรือบันทึกได้ ว่าอนุญาตให้ใช้ฟังก์ชั่นคัดลอก/วางได้หรือไม่ และสามารถดาวน์โหลด eBook เพื่ออ่านแบบ ออฟไลน์ได้หรือไม่
- 6) Table of Contents (สารบัญ) I≡ เพื่อดูสารบัญของชื่อหนังสืออิเล็กทรอนิกส์ที่คุณกำลังอ่านในคอลัมน์ด้านขวาจากสารบัญ คุณสามารถคลิก IMG เพื่อดาวน์โหลดบทหนึ่งของหนังสืออิเล็กทรอนิกส์
- 7) Search Within (ค้นหาภายใน) 🔍 คลิกเพื่อค้นหาเงื่อนไขภายใน eBook

### EBSCO

## การดาวน์โหลด eBook

### 1) คลิก ปุ่ม Download บนหน้าจอรายละเอียดสำหรับชื่อ eBooks

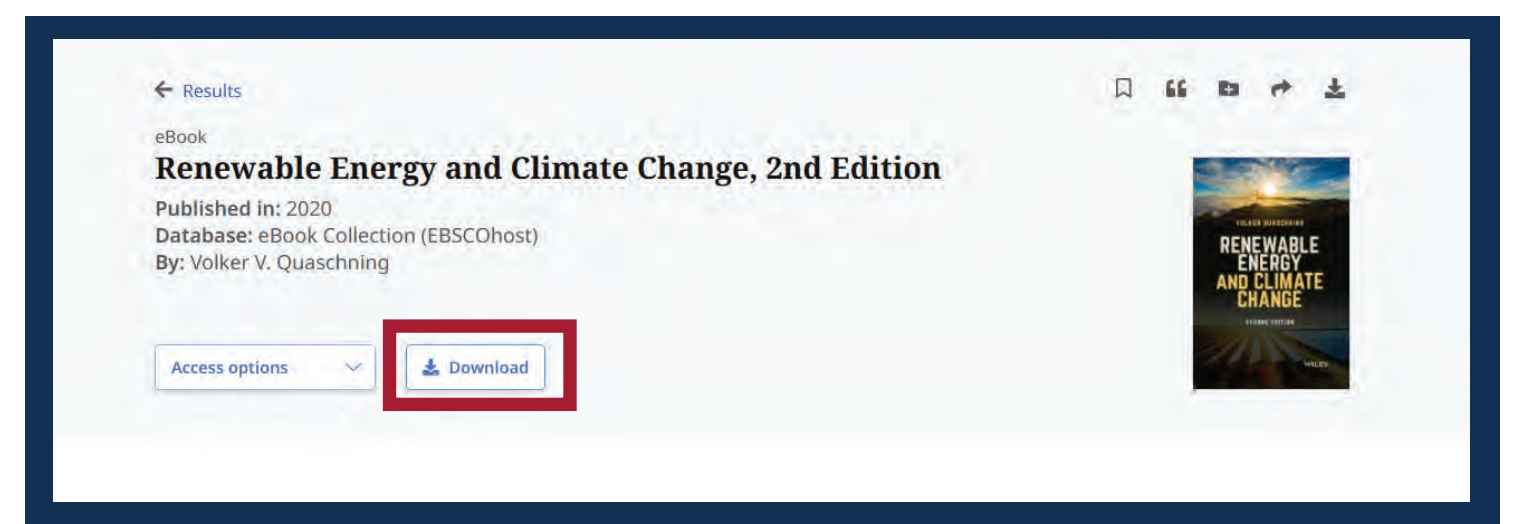

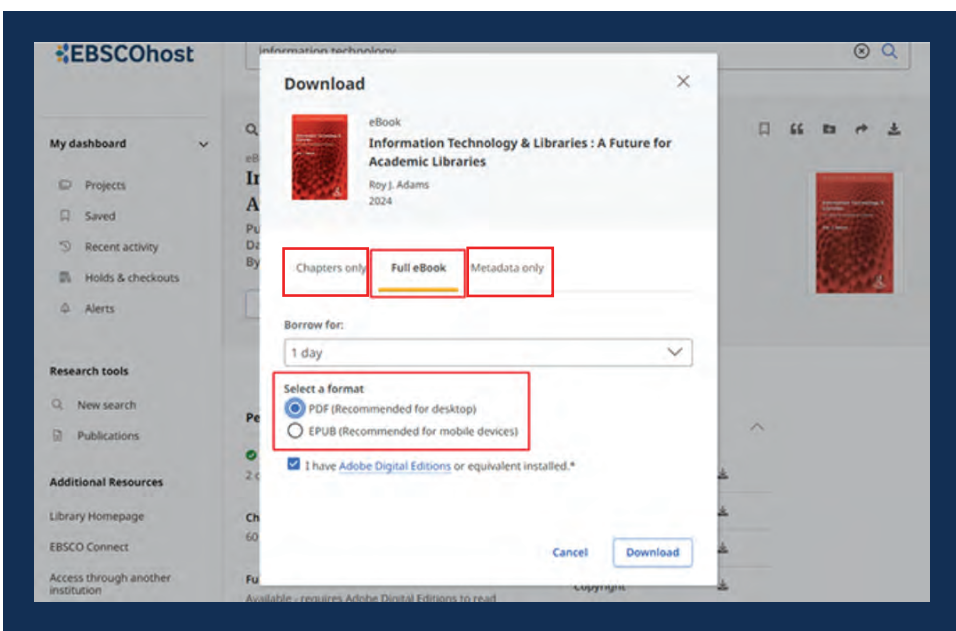

 ตัวเลือกในการดาวน์โหลดจะขึ้นอยู่กับ แต่ละเล่ม และสำนักพิมพ์
 o Chapters Only - ดาวน์โหลดเฉพาะบท
 o Full eBook - ดาวน์โหลด eBooks ทั้งเล่ม
 o Metadata Only - ดาวน์โหลดเฉพาะ ข้อมูล Metadata

### เหตุใดถึงต้องใช้ EBSCO eBooks?

**Compatible Portable Devices** - eBooks สามารถใช้งานได้กับ อุปกรณ์มือถือ คอมพิวเตอร์ หรือ Tablet โดยระบบจะตรวจสอบอุปกรณ์ที่ เชื่อมต่อและ ปรับหน้าจอการใช้งานให้โดยอัตโนมัติ

Simple Download Process - ผู้ใช้สามารถดาวน์โหลดหนังสือเก็บ ไว้อ่านได้ใน device ได้อย่างง่ายดาย

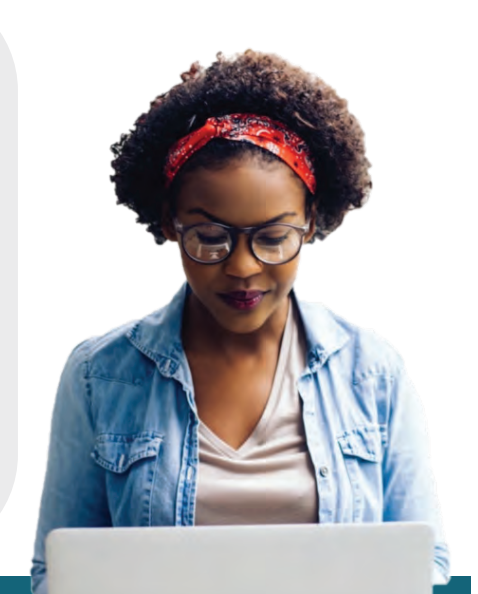

### EBSCO